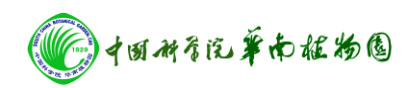

## Axioplan 2 imaging 研究级正立显微镜操作步骤

- 一. 打开电源插座开关,将计算机电源打开。
- 二. 按下显微镜主机电源绿色开关至"」"位置。
- 三. 打开计算机桌面上 Axiovision 4.6 软件。
- 四. 按下显微镜主机 HAL 灯亮。
- 五. 将载玻片放置载物台上。

## 1. 普通光显微观察

- (1). 将滤光片调节器调至1位置,转动载物台下的滤光片至 I/H。
- (2) 用目镜进行观察样品位置,手动进行聚焦。
- (3) 调节 HAL 亮度(一般调到 2 的位置较好)。物镜配有 6 种镜
  头×1,×5,×10,×20,×40,×100 为油镜。

## 2. DIC(微分干涉)显微观察

- (1)将载物台滤光片调节器调至 DIC 位置,转动载物台下的滤光片至Ⅱ位置。
- (2) 选择物镜镜头×20 或×40。
- (3) 用普通光进行观察样品,手动进行聚焦(不清楚可调节×20 或 ×40 底部旋钮)。

## 3. 相差显微观察

- (1)将载物台滤光片调节器调至1或6,7,8位置。物镜必须选择×10。如物镜镜头选择×20或×40,载物台滤光片调到2位置。
- (2) 用普通光进行观察样品,手动进行聚焦。

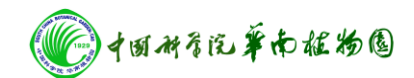

公共实验室

- 4. 荧光显微观察
  - (1). 按下荧光显微镜电源 power 至绿色。预热 5 分钟。
  - (2)用普通光进行观察样品位置,选择物镜镜头(×1,×5,×10,

×20, ×40, ×100为油镜),手动进行聚焦,关闭 HAL 灯。 (3)按滤光片调节器根据波长来选择(3 紫外,波长范围 360 左

右;4绿光,波长范围480左右;5红光,波长范围543左右)。

(4)打开荧光通道挡板(荧光通道挡板只有在观察或拍照的时候

打开,其它时候关闭挡板防止荧光萃灭)。

- 六. 点击图像采集 Live 键 →properties →Adjust→measure 键测试照
   相的亮度。
- 七. 点击 Pixel 选择图像放大倍数与物镜放大倍数相同。
- 八. 点击 Snap 进行拍照。
- 九. 点击 Scale bar,移动鼠标将标尺加到图像中。
- 十. 点击 Save 图像保存。
- 十一.图像拍摄完毕,关闭 HAL 灯。
- 十二. 关闭计算机。
- 十三.按下显微镜绿色开关至"○"位置。

注意: 做完荧光显微观察需按下荧光显微镜电源 power 至 O 位

置,不能马上重复开关需过半小时后重新开启。

十四.关闭电源插座开关。

注意:不可擅自使用 U 盘复制照片。需要照片联系仪器管理人员刻录光盘。

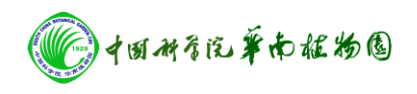

公共实验室